## Activating an External User Account

1. On the Novelution Login page (erac.ndsu.edu), choose the "Not part of NDSU" option.

|          | Part of North Dakota State University?                                 |
|----------|------------------------------------------------------------------------|
| Cl<br>pi | lick "Continue" button to use your NDSU username and assword to login. |
|          | Continue                                                               |
|          | Try to log me in automatically when possible                           |
|          | Not part of North Dakota State University?                             |
|          | ✓ You have been logged out.                                            |
|          |                                                                        |
|          |                                                                        |

2. Click New Account Setup->.

| Dort of North Dokata Ctr               | to University?    |     |
|----------------------------------------|-------------------|-----|
| Click "Continue" button to use your NE | DSU username and  |     |
| Continue                               |                   |     |
| Try to log me in automatically w       | hen possible      |     |
|                                        |                   |     |
| ✓ You have been logged out.            |                   |     |
|                                        |                   |     |
| demoreviewer1@novelution.com           | ۵                 |     |
|                                        |                   |     |
|                                        | ୟ Login           |     |
| l forgot my password                   | New Account Setup | > < |

3. Enter your email and click **Search**.

| Please enter yo<br>with the approx | ur email address b<br>priate account in o | elow so we can match it<br>ur system and you can |
|------------------------------------|-------------------------------------------|--------------------------------------------------|
| proceed to activ                   | /ate your account.                        | an system and you can                            |
| Email                              |                                           |                                                  |
|                                    |                                           |                                                  |
|                                    |                                           | Search Q                                         |
|                                    |                                           |                                                  |

4. Choose and confirm your password, and click Request Activation ->.

| Please enter your email address below<br>with the appropriate account in our sy<br>proceed to activate your account.                                                                                   | v so we can match it<br>stem and you can                           |
|----------------------------------------------------------------------------------------------------|--------------------------------------------------------------------|
| miranda.ruiter@sanfordhealth.org                                                                                                    | <b>.</b>                                                           |
|                                                                                                    | Search Q                                                           |
| password and you will receive a valida                                                                                                    | tion email, containing                                             |
| password and you will receive a valida<br>a secure link to activate your account.<br>will be able to login with your email ad<br>password.<br>Miranda                                                  | tion email, containing<br>Once activated, you<br>ldress and chosen |
| password and you will receive a valida<br>a secure link to activate your account.<br>will be able to login with your email ad<br>password.<br>Miranda<br>Ruiter                                        | tion email, containing<br>Once activated, you<br>Idress and chosen |
| password and you will receive a valida<br>a secure link to activate your account.<br>will be able to login with your email ad<br>password.<br>Miranda<br>Ruiter<br>Choose Password                     | tion email, containing<br>Once activated, you<br>idress and chosen |
| password and you will receive a valida<br>a secure link to activate your account.<br>will be able to login with your email ac<br>password.<br>Miranda<br>Ruiter<br>Choose Password<br>Confirm Password | tion email, containing<br>Once activated, you<br>Idress and chosen |

## 5. Activate your Profile:

You should receive an email from the system with a link to activate your account.

- a) Click the activation link in the email, which should take you to the Novelution system.
- b) Once your account is activated, proceed back to the Log in page (erac.ndsu.edu), Choose "Not part of NDSU" and log in.
- c) You will need to review your profile information to see that is correct, and save your profile before using the system.